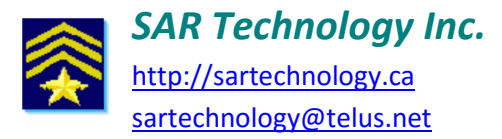

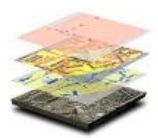

## 'Incident Commander Pro' Alternate SAR-Cloud Login Procedure:

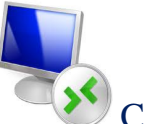

Click on Windows Start... Remote Desktop Connection (RDP)

- Enter the Cloud Computer Address e.g. ec2-50-112-100-200.us-west-2.compute.amazonaws.com
- Enter the Username and Password.

(This information can be stored or saved to a file, e.g. MyCloud.rdp, for one-click reconnection).

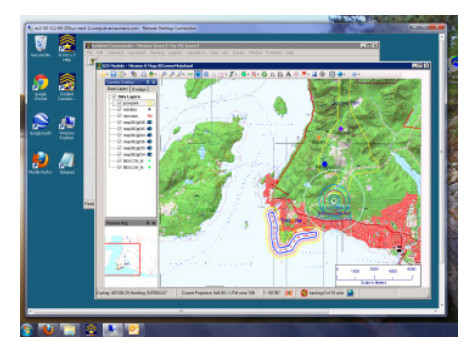

A Desktop window will appear displaying 'Incident Commander Pro' in the cloud.

Run 'Incident Commander Pro' in the same way as on your local desktop.

## **Cloud Tips:**

PDF

**Print** Incident Commander Pro' reports to pdf files which can be copied and then pasted onto the local computer for printing.

**Upload** files (maps, images etc.) by copying them on your local computer and then pasting them onto the cloud computer.

**Download** files (pdf reports, exported data etc.) by copying them on the cloud computer and then pasting them onto your local computer.

1. Internet connectivity required.